# Manual de uso

# Biblioteca digital - Backend

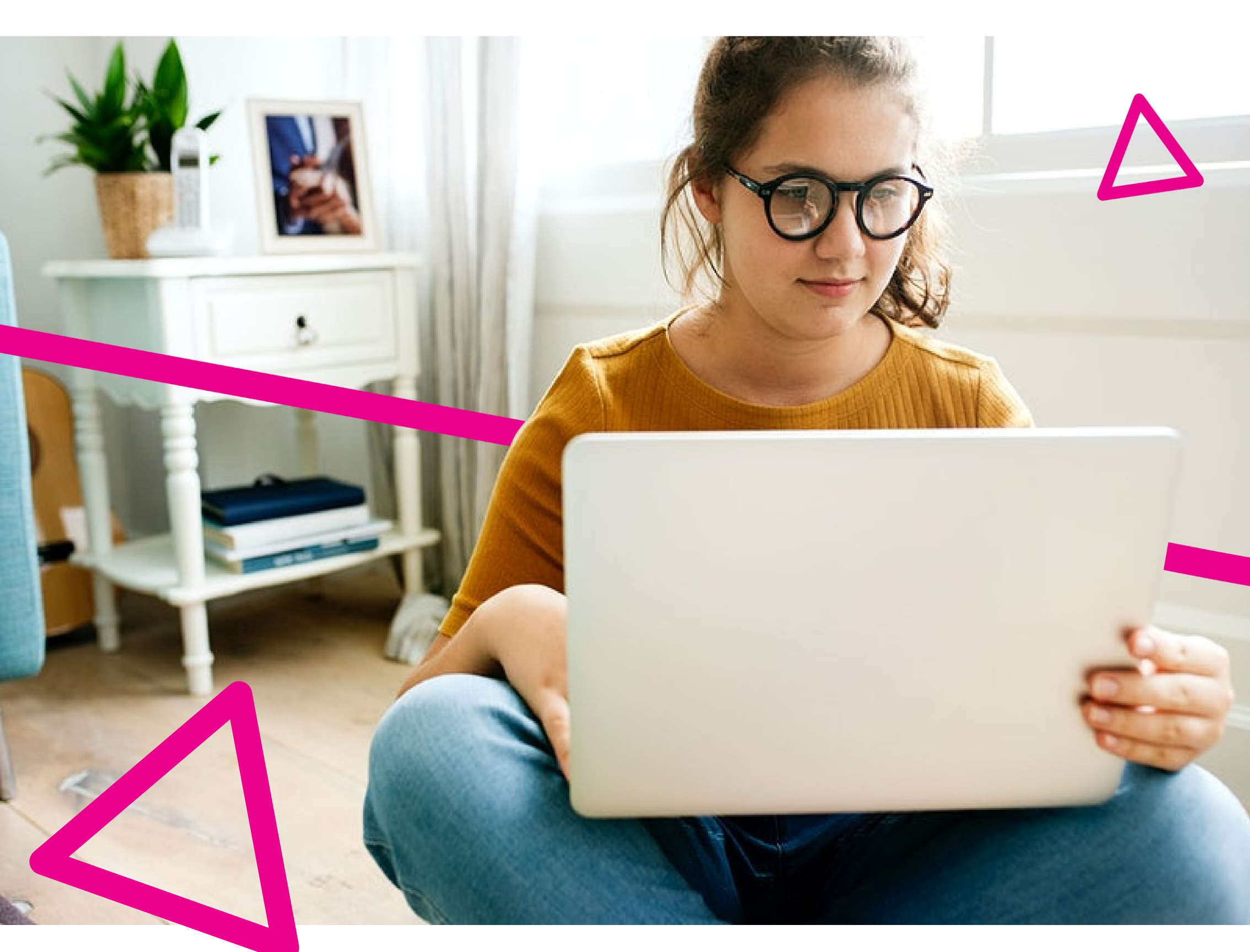

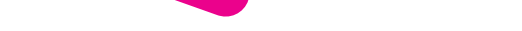

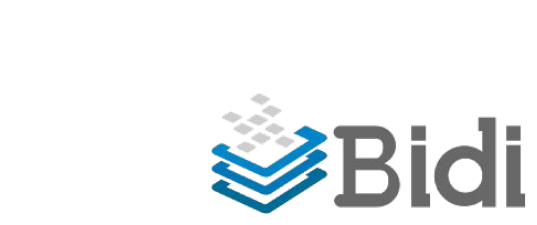

# Contenidos

#### Inicio de Sesión

#### **Usuarios backend**

- Creación de usuarios.

#### Roles de usuario

- Institution Manager.
- Bibliotecario.
- Helper.
- Reportes.

#### **Colecciones (y tags)**

- Vista: Colecciones.
- Creación de colecciones y tags.
- Edición de colecciones y tags.
- Vista: Tags

#### Configuración

- General.
- Ebooks.

#### **Ebooks**

- Listado de ebooks.
- Edición del período de préstamo.

#### **Usuarios Frontend**

- Listado de usuarios.
- Creación de usuarios.
- Edición de usuarios.

#### **Estadísticas**

- Préstamos por usuarios.
- Préstamos por ebook.
- Reservas por usuarios.
- Reservas por ebook.
- Descargas por usuarios
- Descargas por ebooks.
- Máximas reservas.
- Vigencias de ebooks.
- Sugerencias

# Inicio de sesión

Los administradores accederán al backend de su biblioteca desde

https://backend.bidi.la/#/login.

Aquí deben ingresar su usuario(email) y contraseña, los cuales han sido dado de alta por los administradores de BiDi.

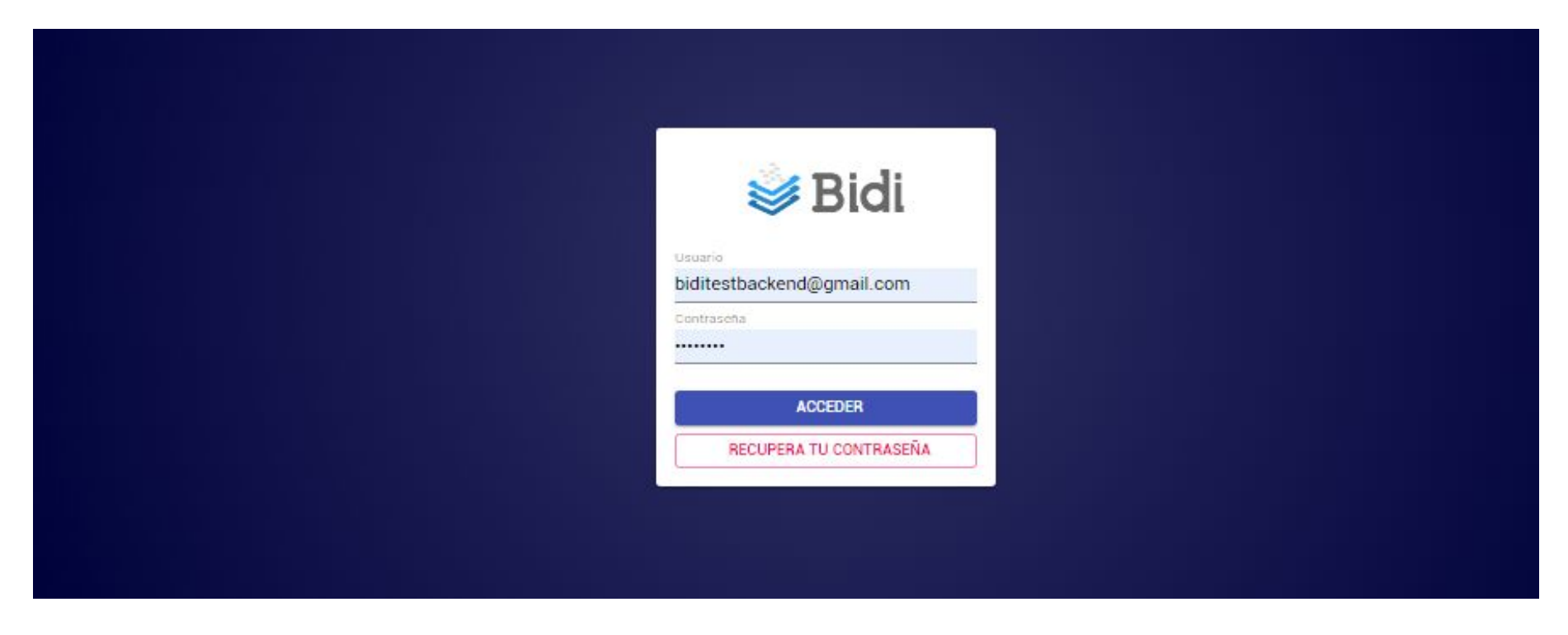

Si has olvidado tu contraseña, debes hacer clic en "Recupera tu contraseña", ingresar tu dirección de email y así recibirás un correo para recuperarla.

# **Usuarios backend**

Aquí los administradores de la biblioteca podrán crear nuevos usuarios y asignar roles, los cuales tendrán determinados permisos para llevar a cabo diferentes tareas.

#### Creación de usuarios

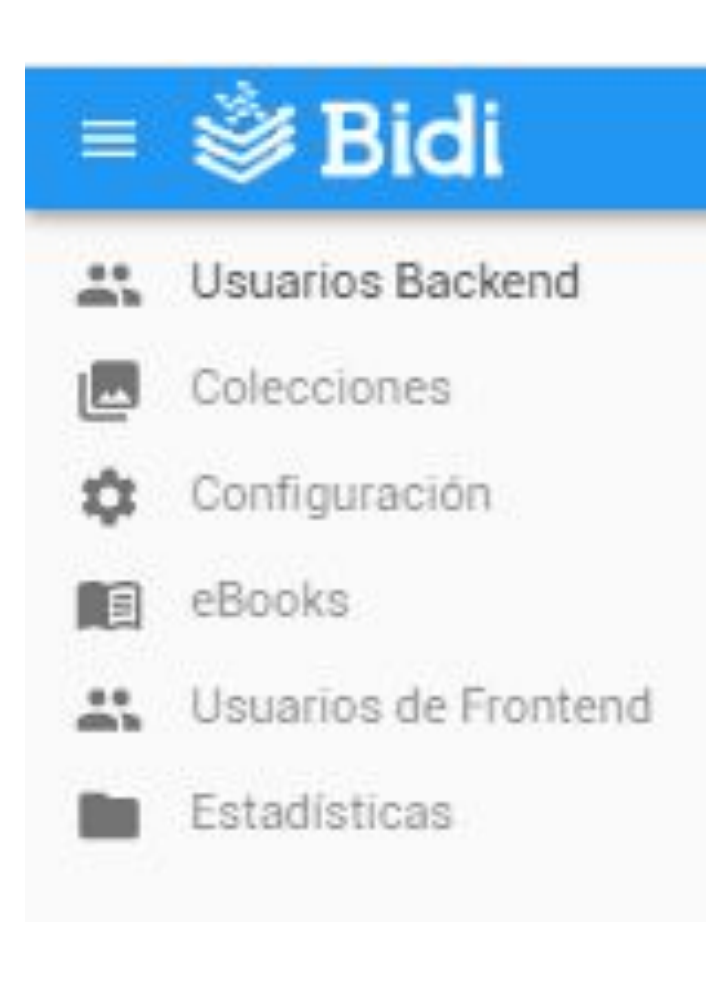

| Userna            | me *  |  |  |
|-------------------|-------|--|--|
| Ingrese e         | mail  |  |  |
| nol •<br>Bibliote | cario |  |  |
| Institució        | n     |  |  |
|                   |       |  |  |
| Es                | tado  |  |  |

- 1. Presione "Usuarios backend".
- 2. Presione "Crear".
- 3. Ingrese el email de usuario.
- Elegir rol de usuario: "<u>Helper</u>" o
  "<u>Bibliotecario</u>" o "<u>Reportes</u>".
- 5. Seleccione la institución.
- 6. Active la barra de Estado
- Guarde para finalizar la creación de usuario.
- El usuario recibirá un correo electrónico para configurar su contraseña.
  - a. Si el usuario no recibe el email, por favor contacte a un administrador de BiDi para la asignación manual.

# Roles de usuario

Existen diferentes tipos o roles de usuarios, los cuales tendrán cada uno diferentes permisos para realizar acciones dentro del backend.

### **Institution Manager**

Es el administrador principal de la biblioteca y podrá: crear, ver, editar y exportar usuarios de backend; crear, ver, editar y exportar colecciones; ver y Editar configuración de ebooks; editar, ver y exportar listado de Ebooks; crear, editar, ver y exportar tags; editar y ver parámetros de institución; crear, ver, editar, importar y exportar usuarios de frontend, ver y exportar estadísticas (préstamos, descargas, reservas, vigencias y sugerencias). **Solo puede ser creado por un administrador de BiDi** 

### Bibliotecario

Los usuarios con este rol podrán: crear, ver, editar y exportar usuarios de backend; ver y editar configuración de ebooks; editar, ver y exportar listado de Ebooks; crear, ver y exportar tags; ver parámetros de institución; ver, editar y exportar usuarios de frontend; ver y exportar estadísticas (préstamos, descargas, reservas, vigencias y sugerencias).

### Helper

Los usuarios con este rol podrán: ver y exportar usuarios de backend; ver configuración de ebooks; ver y exportar listado de ebooks; ver y exportar tags;ver parámetros de institución; ver y exportar usuarios de frontend; ver y exportar estadísticas (préstamos, descargas y reservas).

#### Reportes

Los usuarios con este rol podrán: ver y exportar listado de usuarios de frontend; ver y exportar

estadísticas (préstamos, descargas y reservas).

# **Colecciones (y tags)**

Las colecciones son carruseles que permiten destacar visualmente los principales libros de una categoría establecida por su institución, en la que podrá organizar cada uno de ellos. Cada biblioteca puede tener una o más colecciones. Aquí también podrá crear y asociar tags a la biblioteca.

#### **Vista: Colecciones**

#### Administracion y Contabilidad

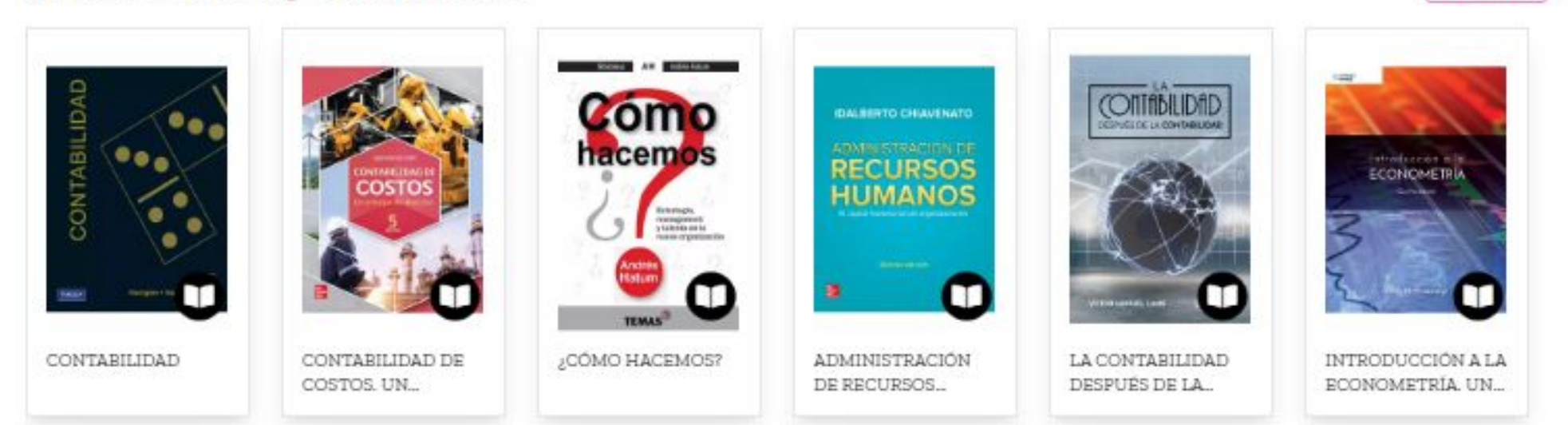

### Creación de colecciones y tags

1. Presione

"colecciones"

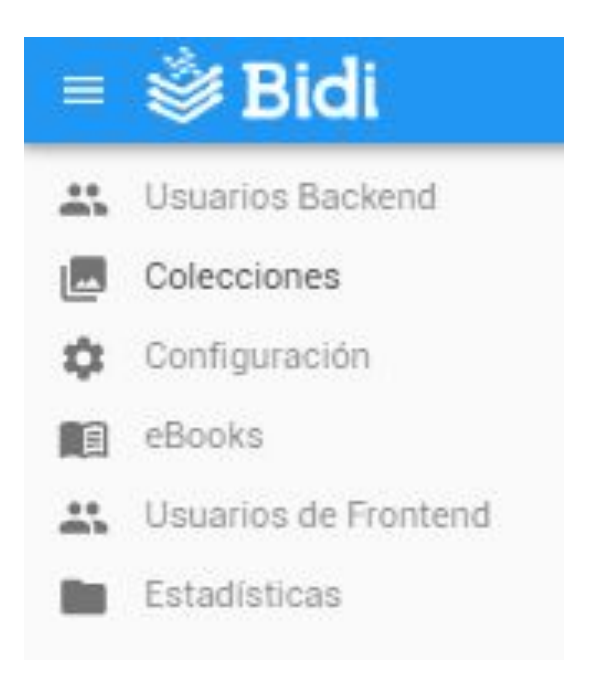

 Visualizará sus colecciones y tags, si los tiene.

#### Nombre

LOS CLÁSICOS DE SIEMPRE

AVENTURAS Y NUEVOS MUNDOS

Marketing y Publicidad

Presione "crear"
 para configurar una
 colección o tag.

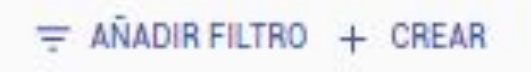

VER MAS

Negocios digitales

Creatividad y Competitividad

Gestión de negocios

Desarrollo de software

#### Creación de colecciones y tags

| Des         | cripción *                           |
|-------------|--------------------------------------|
| Inst        | itución *                            |
| тіро<br>Саг | •<br>rousel                          |
| Defi        | ne como se va a mostrar la colección |
| Ord         | en de colección *                    |
|             | Subnivel de colección                |
|             | Estado                               |
| Ð A         | NADIR                                |
|             |                                      |

| gregar un libro |            |         |
|-----------------|------------|---------|
| ltem            |            | 3       |
|                 | S CANCELAR | GUARDAR |

- Una vez dentro, ingrese un título y 1. descripción para la colección o tag. Seleccione también su institución.
- Seleccione el tipo de elemento "Carrousel" 2. para colecciones o "Tag".
- Ingrese orden (posición) para la colección. 3.
  - Si se trata de una subcolección a. activar "subnivel de colección".
- Active "estado" para la correcta publicación 4. de la colección o el tag.
- Para añadir títulos a su colección o 5. asociarles tags haga clic en "Añadir"
- Escriba el nombre del título a añadir o 6. seleccionelo del listado de libros cargados en su biblioteca; presione guardar. Repita esta operación con todos los ebooks que desee añadir al carrousel o tag.
- Presione "Guardar" para finalizar. 7.

Microeconomía (ISBN: 9788483225387) Publicado X

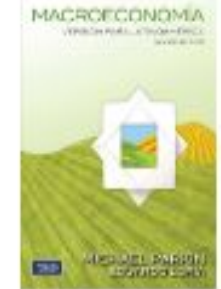

El sentido de la carcaja

Cálculo: Varias variables. Decimosegunda edición

Estadística para Administración y Economía

Comportamiento del consumidor. Décima edición

Biopsicología (6ta Edición)

Microeconomía

.......

La Dama del Silencio

Fronteras del desarrollo.

Cordero de Dios. El caso Candela

Atrapado en una mochila

Antiguos dueños de la tierra

Cómo dejar de ser un docente bancario

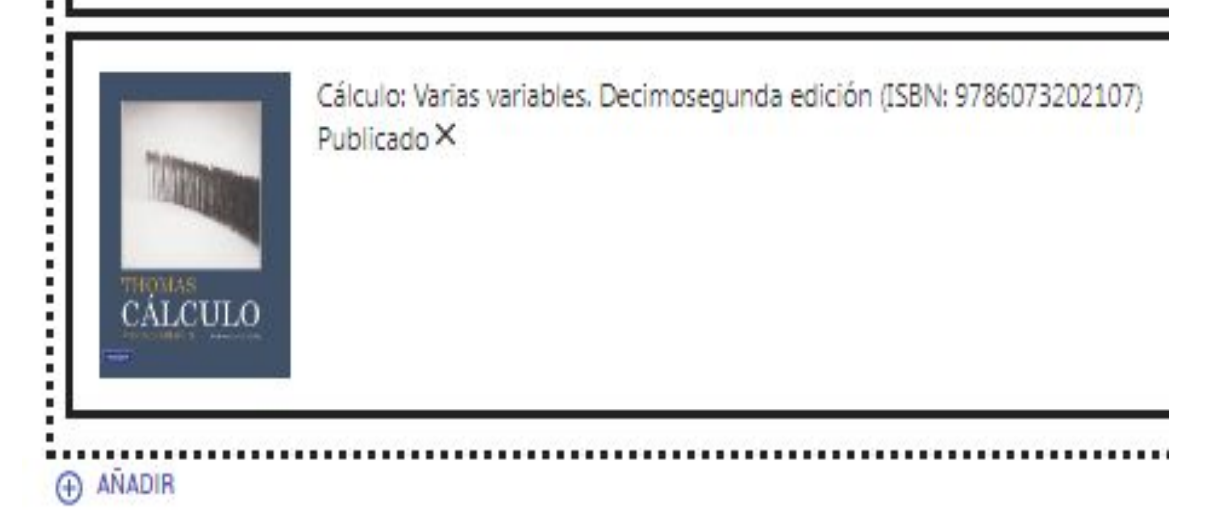

- 1. En "colecciones", para editar una colección o un tag creado anteriormente, haga clic en "Editar".
  - En esta opción podrá cambiar el título de la colección o tag, posición, agregar o eliminar nuevos ebooks, modificar posición de ebooks o desactivar una colección o tag.

| Nombre                                  | Tipo      | Institución | Estado |          |
|-----------------------------------------|-----------|-------------|--------|----------|
| Literatura y Ficción                    | carrousel | Vi-Da TEC   | x      | / EDITAR |
| Cengage Learning - Ciencias de la Salud | carrousel | Vi-Da TEC   | ×      | / EDITAR |
| Pearson - Ciencias de la Salud          | carrousel | Vi-Da TEC   | ×      | / EDITAR |
| Actualidadd                             | carrousel | Vi-Da TEC   | ×      | / EDITAR |
| Fisiologia                              | carrousel | Vī-Da TEC   | ×      | / EDITAR |
|                                         |           |             |        |          |

 Al finalizar la edición, debe hacer clic en "guardar" para conservar los cambios realizados.

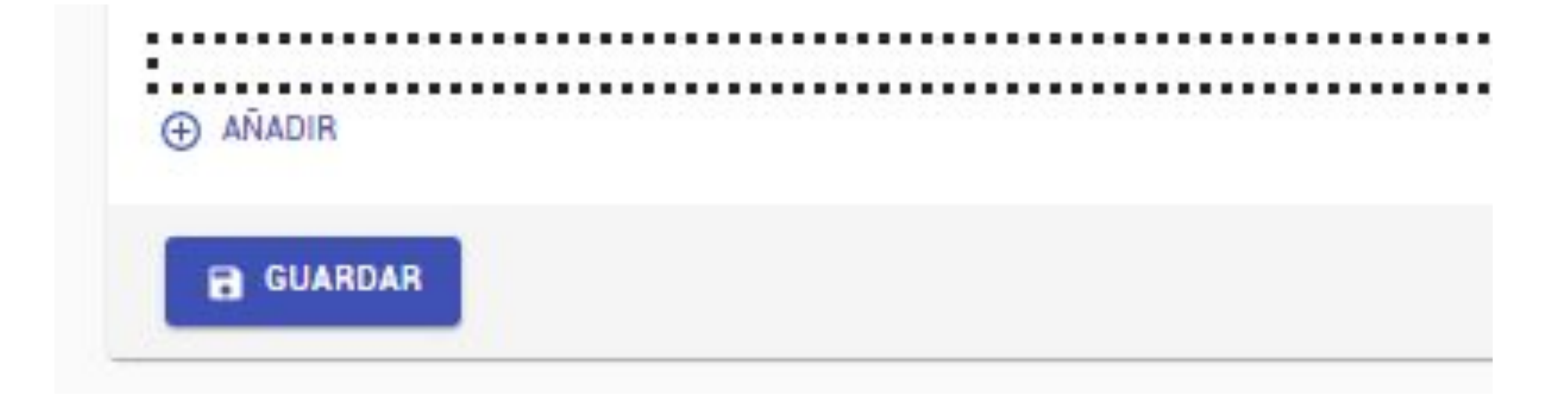

Vista: Tags

Las etiquetas funcionan como filtros para que puedas ver todo el contenido relacionado al tópico.

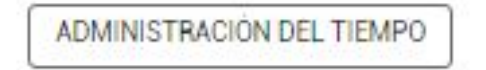

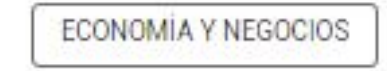

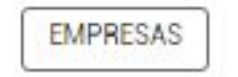

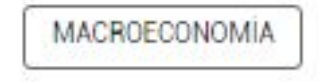

# Configuración

En esta sección podrá configurar aspectos generales de su biblioteca y de todos los títulos cargados en ella.

#### General

En este apartado podrá realizar configuraciones básicas para su biblioteca, tales como medios de contactos, logotipos, banners, etc.

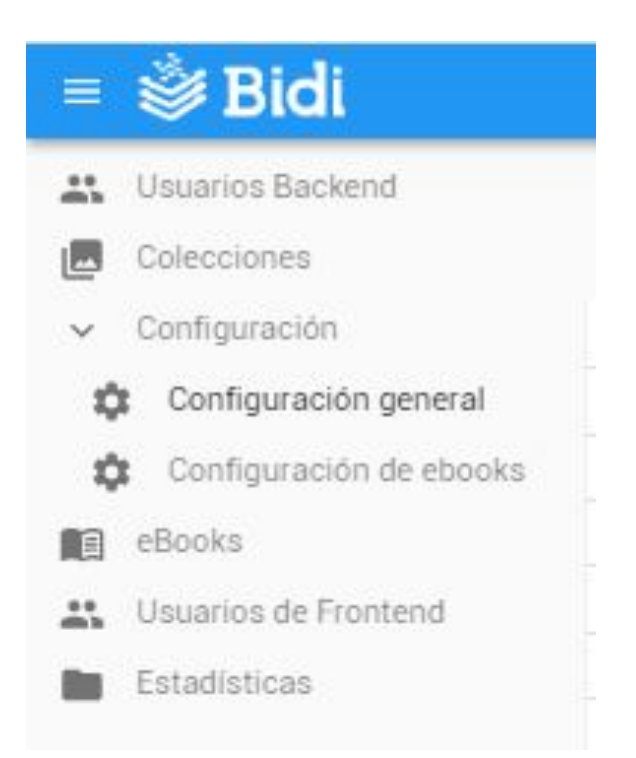

- Dentro del backend, presione "Configuración" y luego "Configuración General".
- 2. En este momento podrá visualizar la institución a la que pertenece.
- 3. Para editar su configuración general presione"Editar" e ingrese al panel de edición.

| Institución | Nativa | Nativa con registro | SAML | oAuth | Access Token | Proxy | Externa | Fecha de creación | Activa |          |
|-------------|--------|---------------------|------|-------|--------------|-------|---------|-------------------|--------|----------|
| Vi-Da TEC   | 1      | 0                   | 0    | 0     | 0            | 0     | 1       | 17/11/2014        | 1      | / EDITAR |

#### General

| Cantid<br>10     | ad de tags en la portada •                                                                                              |
|------------------|----------------------------------------------------------------------------------------------------|
| Cantid<br>36     | ad de libros por página en el catalogo y en el buscador +                                                               |
| Texto i<br>Las e | ntroductorie a mostrar encima de los Tags<br>tiquetas funcionan como filtros para que <mark>puedas ver todo el c</mark> |
| Redir            | ección cuando un usuario se desloguea                                                                                   |
| Emails<br>info@  | de contacto<br>0bidi.la                                                                                                 |
| Emails           | de contacto para alertas y notificaciones (ingrese más de uno separado por                                              |
| Habilit<br>Si    | ar Links de Comprar ebooks                                                                                              |
| Color p<br>#EB0  | rimatio +<br>28C                                                                                                    |
| Color s          | ecundario +                                                                                                    |

5. Agregue el logo de su

institución para versión web, siguiendo los parámetros

establecidos.

- Agregue el logo de su institución para la app.
- Agregue una banner (superior e inferior).
- 8. Agregue un logo footer.

- Agregue la cantidad de tags a mostrar en el home de la biblioteca y un texto sobre ellos, si lo desea.
- Agregue la URL para redirigir al usuario cuando se desloguea.
  - Ingrese los emails de contacto para recibir notificaciones y alertas.
- Edite, si lo desea, el color primario y

secundario de su biblioteca.

1.

2.

3.

4.

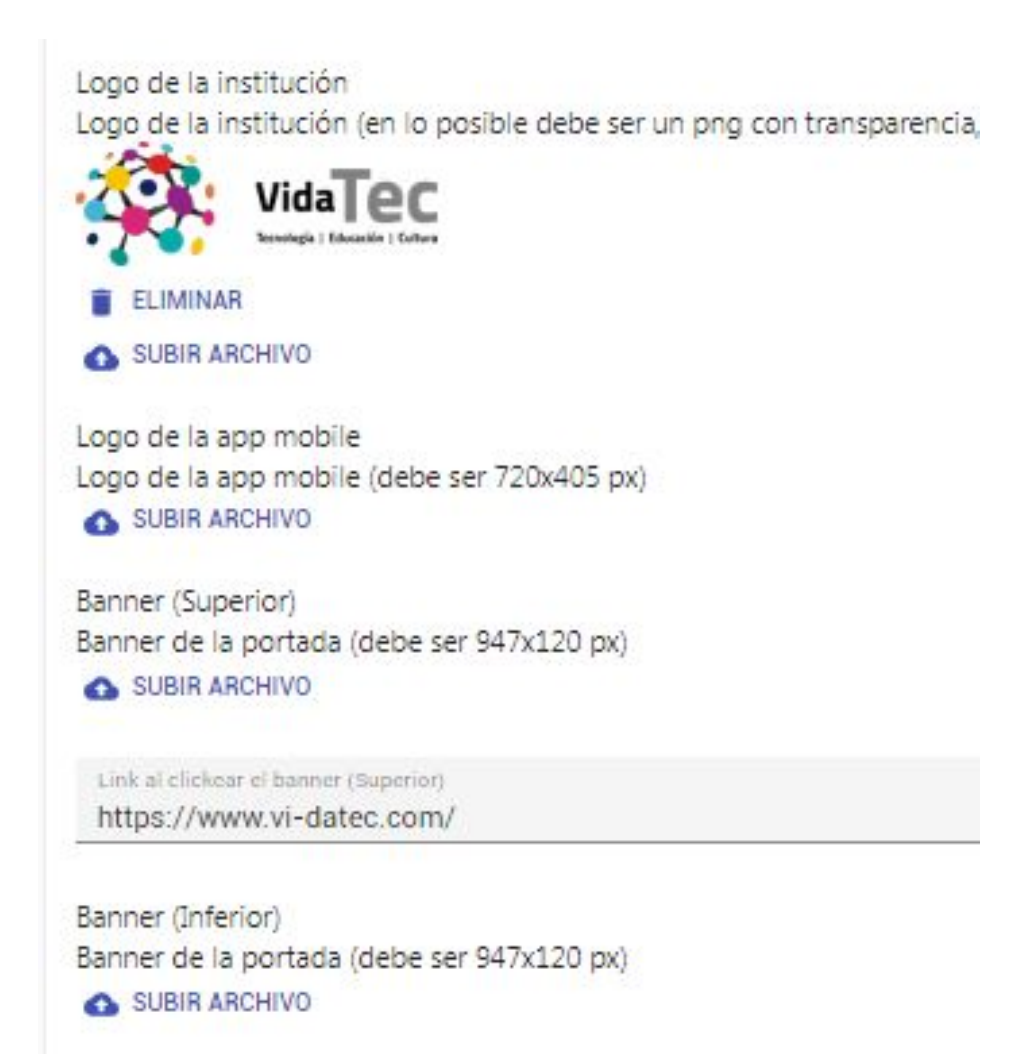

Link al clickear el banner (Inferior) http://bidi.la/home

Logo (Footer) Logo del footer (debe ser 169x57 px) SUBIR ARCHIVO

Link al clickear el logo (Footer)

#### General

Email de contacto que aparece en el footer y en ayuda/preguntas frecuentes info@bidi.la Primer teléfono de contacto que aparece en el footer y en ayuda/preguntas frecuentes 0800-444-1349 (Arg.) Segundo teléfono de contacto que aparece en el footer y en ayuda/preguntas frecuentes (0054-11) 4852-8801 Whatsapp de contacto que aparece en el footer Link a página de facebook

- 10. Agregue teléfonos de contacto si lo desea.
- 11. Agregue un link para dirigir a su página de facebook (si la tiene).
- 12. Presione "guardar" para finalizar con los cambio..
- 13. Como administrador de la biblioteca, puede decidir si completar o no todos los campos.

# Ebooks \_\_\_\_\_

En este apartado podrá configurar las políticas principales, de comportamiento, que van a aplicar para cada uno de los ebooks de su biblioteca.

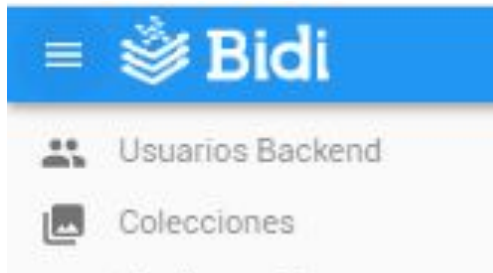

- Edite los emails de contacto para hacer consultas y reportar incidencias.
  - a. Recomendamos no eliminar
    <u>info@bidi.la</u> .para recibir las
    incidencias en nuestro centro de
    customers.

Configuración

Configuración general

Configuración de ebooks
 eBooks
 Usuarios de Frontend

Estadísticas

1. Dentro del backend presione "Configuración" y luego

"Configuración de ebooks".

#### **Ebooks**

- 2. Visualizará la institución a la que pertenece.
- 3. Para editar las políticas de ebooks seleccione "Editar"

| P EDITAR |
|----------|
|          |

- 4. Edite la cantidad máxima de préstamos que puede tomar un usuario.
- 5. Edite la cantidad máxima de reservas que puede tener un usuario.
- 6. Configure cuándo enviar una alerta respecto al movimiento de un libro.
- 7. Agregue emails para recibir notificaciones y alertas.
- 8. Presione"guardar" para finalizar la configuración.

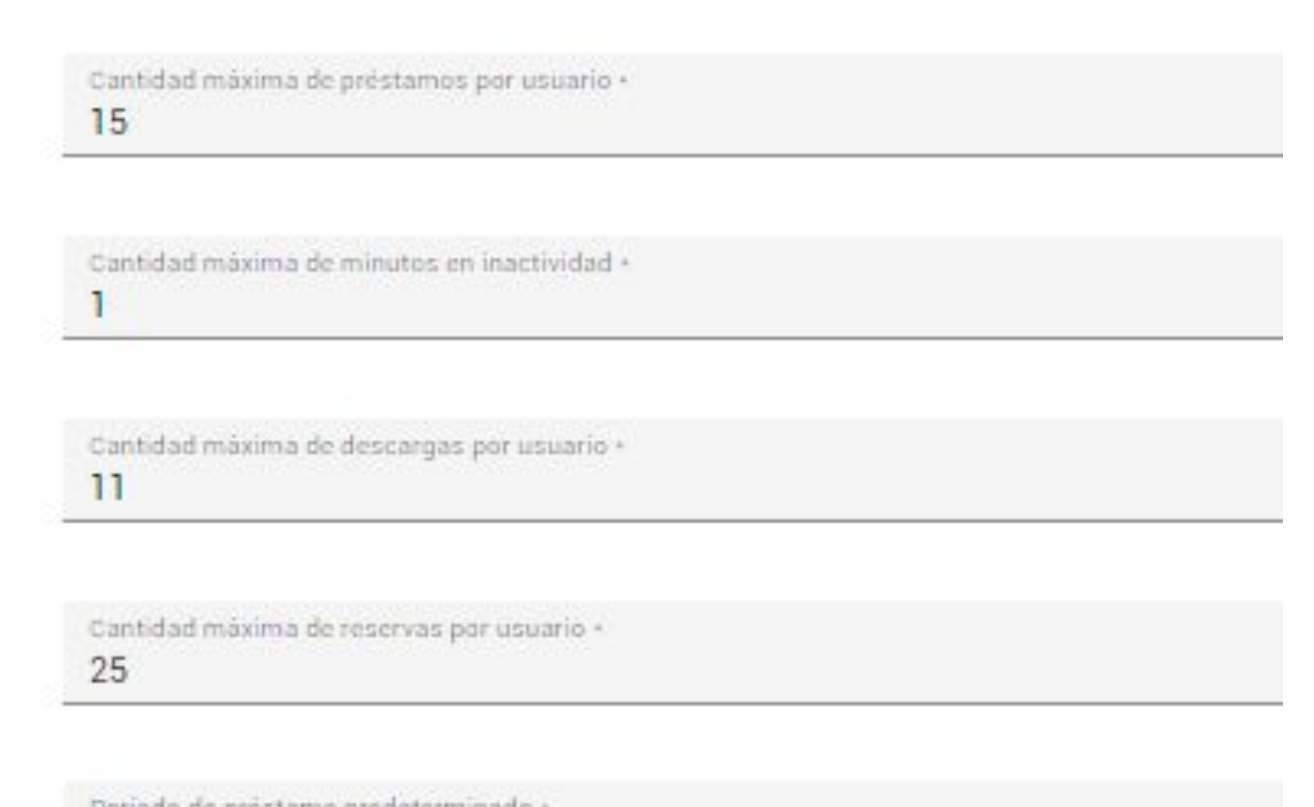

Periodo de prestamo predeterminado +

Expresado en días

Enviar alerta cuando un ebook llegue a + 5

Emails de contacto para notificar

Emails de contacto para alertas y notificaciones (ingrese más de uno separado por comas)

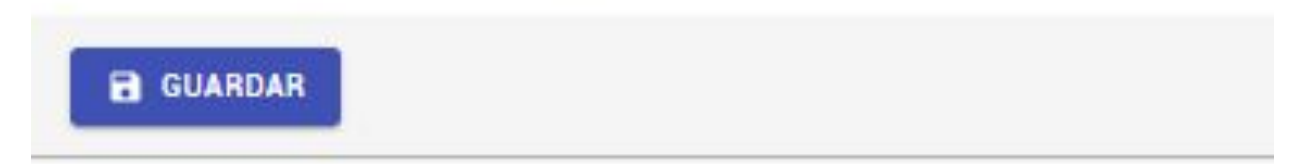

# **Ebooks**

En esta sección podrá ver la información (títulos, ISBN, editoriales, licencias, etc) de todos los libros cargados (activos o no) dentro de su biblioteca.

### Listado de ebooks

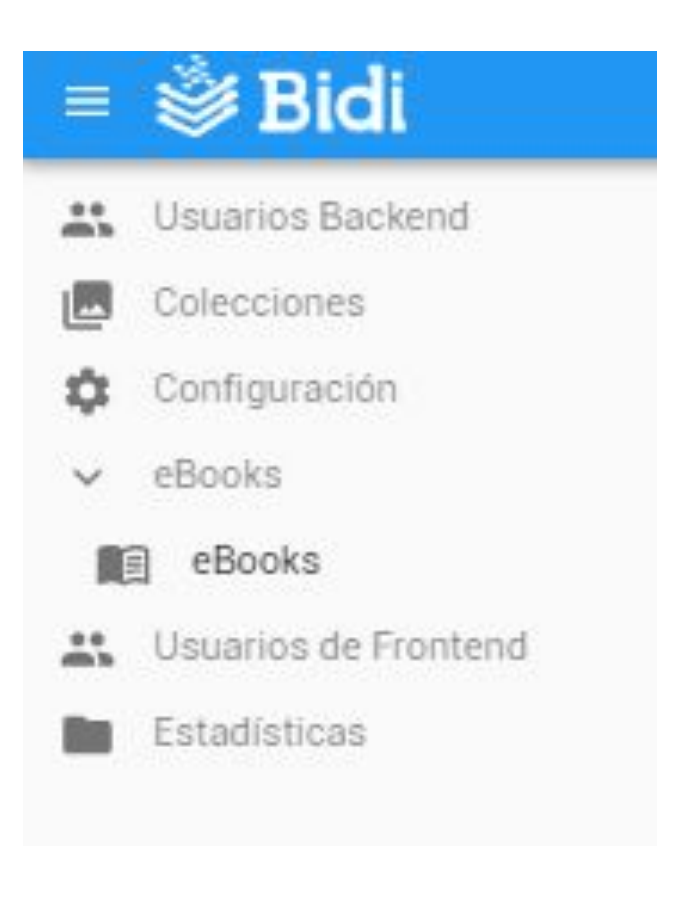

- Dentro del backend presione "Ebooks" y nuevamente "Ebooks"
  - a. Visualizará el listado de ebooks cargados en la biblioteca, estado de publicación, así como la cantidad de licencias, período de préstamo, ISBN, etc.
- En "Añadir filtro" podrá buscar un ebook en específico por título, isbn, editorial, etc.

| ID | Titulo                                                 | Autor                    | ISBN          | Editorial                              | Institución | Género              | Formato | Licencias | Periodo | Publicado |          |
|----|--------------------------------------------------------|--------------------------|---------------|----------------------------------------|-------------|---------------------|---------|-----------|---------|-----------|----------|
| 1  | The Art of War                                         | Sun Tzu                  | 9789500741132 | Penguin Random<br>House                | Bidi        | Psicologia          | epub    | 5/5       | 6       | x         | / EDITAR |
| 2  | El sentido de la<br>carcajada                          | Brian Gilbert            | 9789873332357 | Penguin Ran <mark>do</mark> m<br>House | Bidi        | Psicologia          | epub    | 8 / 8     | 180     | ×         | / EDITAR |
| 3  | Cálculo: Varias<br>variables.<br>Decimosegunda edición | George B. Thomas,<br>Jr. | 9786073202107 | Pearson                                | Bidi        | Psicologia          | pdf     | 5/5       | 5       | ×         | EDITAR   |
| 5  | Estadística para<br>Administración y<br>Economia       | Richard I. Levin         | 9786074429060 | Pearson                                | Bidi        | Economia y Negocios | pdf     | 4/5       | 5       | ×         | EDITAR   |

### Edición del período de préstamo

Aquí podrá editar el período de préstamo de cada uno de los libros activos dentro de su biblioteca digital.

1. Dentro de "ebooks", presione "Editar" en cualquiera de los libros.

| ID | Titulo                                                 | Autor                    | ISBN          | Editorial                              | Institución | Género              | Formato | Licencias | Periodo | Publicado |          |
|----|--------------------------------------------------------|--------------------------|---------------|----------------------------------------|-------------|---------------------|---------|-----------|---------|-----------|----------|
| 1  | The Art of War                                         | Sun Tzu                  | 9789500741132 | Penguin Random<br>House                | Bidi        | Psicología          | epub    | 5/5       | 6       | ×         | / EDITAR |
| 2  | El sentido de la<br>carcajada                          | Brian Gilbert            | 9789873332357 | Penguin Ran <mark>do</mark> m<br>House | Bidi        | Psicología          | epub    | 8/8       | 180     | ×         | / EDITAR |
| 3  | Cálculo: Varias<br>variables.<br>Decimosegunda edición | George B. Thomas,<br>Jr. | 9786073202107 | Pearson                                | Bidi        | Psicología          | pdf     | 5/5       | 5       | ×         | EDITAR   |
| 5  | Estadística para<br>Administración y<br>Economia       | Richard I. Levin         | 9786074429060 | Pearson                                | Bidi        | Economia y Negocios | pdf     | 4/5       | 5       | ×         | / EDITAR |

- 2. Al final, en el apartado "Periodo de préstamo" podrá cambiar al parámetro deseado
- 3. Presione "guardar" para finalizar los cambios.

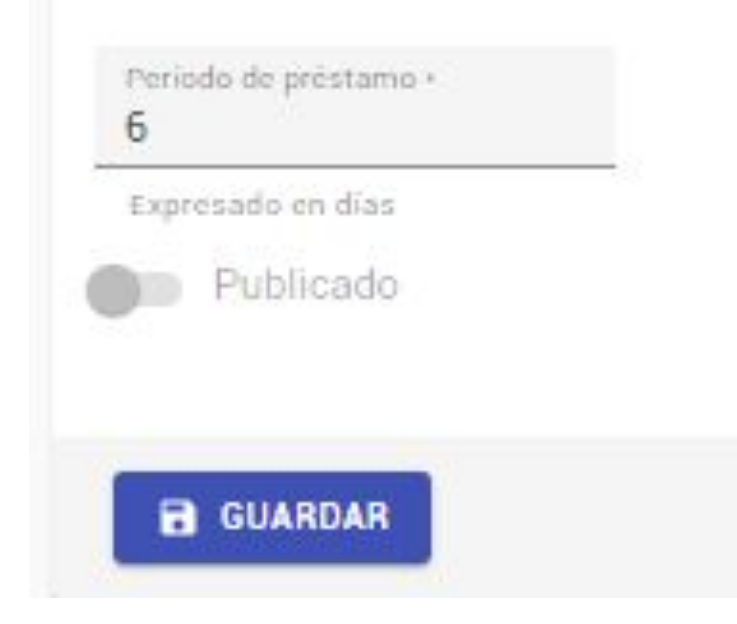

# **Usuarios de Frontend**

En esta sección podrá ver todos los usuarios frontend registrados en su biblioteca, registrar nuevos de ser necesario (aplican algunas condiciones), exportar el listado, entre otros.

#### Listado de usuarios

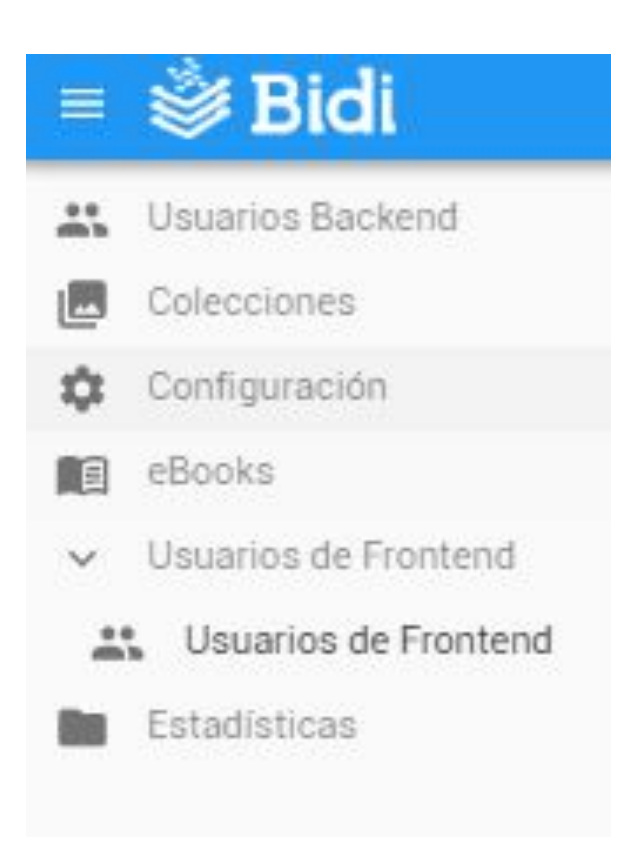

- Dentro del backend presione "Usuarios de frontend" y nuevamente "Usuarios de Frontend"
  - a. Visualizará el listado de usuarios registrados en su biblioteca y la fecha de creación de su cuenta.
- En "Añadir filtro" podrá buscar un usuario en específico por username, email, fecha de creación de su cuenta o institución a la que pertenece.

|             |                       |                           |                   | \Xi AÑADIR FILTRO | + CREAR 🛓 EXPORTAR |
|-------------|-----------------------|---------------------------|-------------------|-------------------|--------------------|
| Institución | Username              | Email                     | Fecha de creación | Habilitado        |                    |
| Vi-Da TEC   | apaltrinieri          | apatrinieri@yopmail.com   | 17/11/2014        | ×                 | / EDITAR           |
| Vi-Da TEC   | jfortunato            | jfortunato@yopmail.com    | 17/11/2014        | ×                 | / EDITAR           |
| Vi-Da TEC   | jperez@grupovi-da.com | jperez@yopmail.com        | 17/11/2014        | ×                 | / EDITAR           |
| Vi-Da TEC   | nmontenovo            | nmontenovo@grupovi-da.com | 17/11/2014        | ~                 | / EDITAR           |
| VI-Da TEC   | jpbellini             | jpbellini@grupovi-da.com  | 17/11/2014        | ×                 | / EDITAR           |

### Creación de usuarios

Aquí podrá crear nuevos usuarios para su biblioteca. (Esto aplica SOLO para las **bibliotecas nativas**, es decir sin integración, en las bibliotecas por Integración **no pueden crearlos ni editarlos por backend**)

- 1. Dentro de "Usuarios frontend", presione "Crear"
- 2. Ingrese un username (nombre de usuario): puede agregar un email, DNI, etc.
- 3. Ingrese nombre y apellido del usuario.
- 4. Ingrese email válido.
- 5. Seleccione su institución.
- 6. Seleccione tipo de usuario si lo desea (no es un campo obligatorio).
- 7. Active el estado.
- 8. Presione "Guardar" para finalizar

| Username *    |  |  |  |
|---------------|--|--|--|
| Nombre *      |  |  |  |
| Apellido      |  |  |  |
| Email         |  |  |  |
| Institución * |  |  |  |

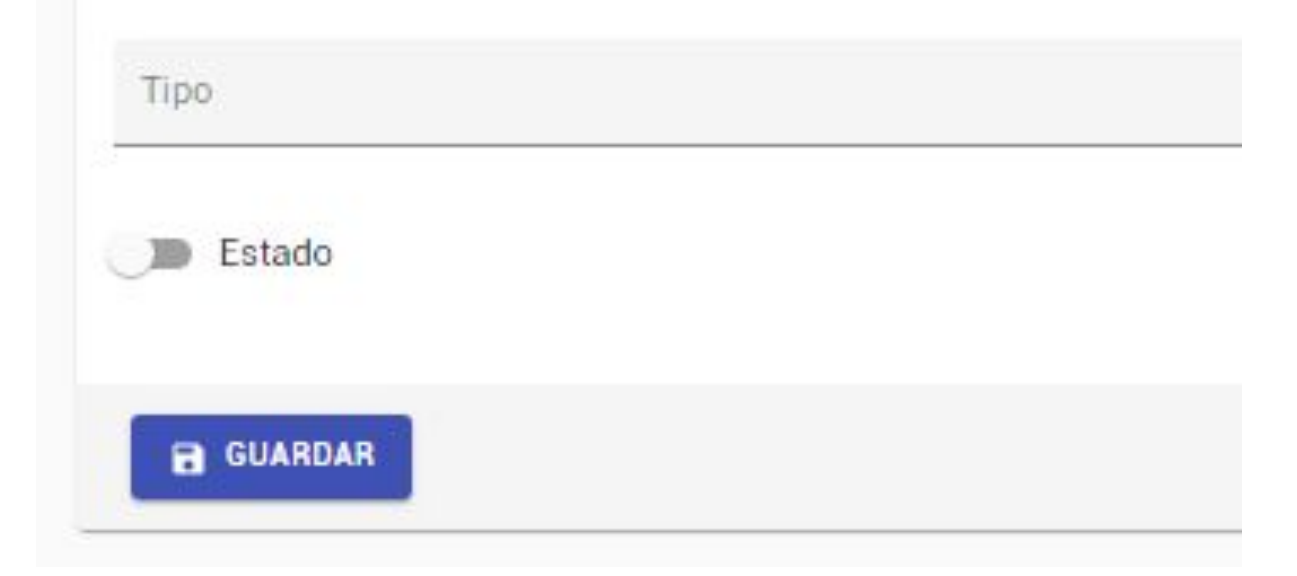

## Edición de usuarios

Aquí podrá editar la información de usuarios ya existentes en su biblioteca.

1. Dentro de "Usuarios frontend", presione "Editar" en el usuario de su preferencia.

|             |                       |                           |                                 | ₹ AÑAD     | IR FILTRO 🕂 CREAR 🛓 EXPORTAR |
|-------------|-----------------------|---------------------------|---------------------------------|------------|------------------------------|
| Institución | Username              | Email                     | Fe <mark>cha</mark> de creación | Habilitado |                              |
| Vi-Da TEC   | apaltrinieri          | apatrinieri@yopmail.com   | 17/11/2014                      | ×          | / EDITAR                     |
| Vi-Da TEC   | jfortunato            | jfortunato@yopmail.com    | 17/11/2014                      | ×          | / EDITAR                     |
| Vi-Da TEC   | jperez@grupovi-da.com | jperez@yopmail.com        | 17/11/2014                      | ×          | EDITAR                       |
| Vi-Da TEC   | nmontenovo            | nmontenovo@grupovi-da.com | 17/11/2014                      | ~          | / EDITAR                     |
| Vi-Da TEC   | jpbellini             | jpbellini@grupovi-da.com  | 17/11/2014                      | ×          | EDITAR                       |

- 2. Puede editar nombre, apellido o correo electrónico registrado.
- 3. Puede asignar manualmente una nueva contraseña de acceso a la biblioteca.
- 4. Puede dar de baja a un usuario desactivando el estado.
- Puede validar manualmente el email si no ha recibido el correo correspondiente para hacerlo.
- 6. Puede forzar un cambio de contraseña.
- 7. Presione "Guardar" para finalizar.

| Username -<br>nmontenovo |  |
|--------------------------|--|
| Nombre -<br>Nancy        |  |
| Apollido                 |  |

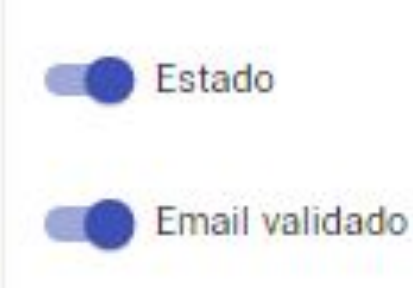

Montenovo

Email nmontenovo@grupovi-da.com

#### Contraseña

Para no cambiarla dejar este campo vacio

#### FORZAR CAMBIO DE CONTRASEÑA

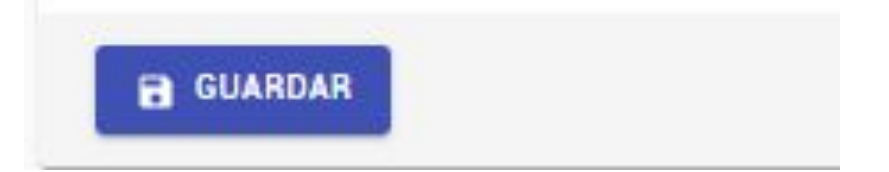

# **Estadísticas**

En esta sección podrá ver y exportar los reportes detallados de las lecturas, descargas, reservas y vigencias de todos sus libros.

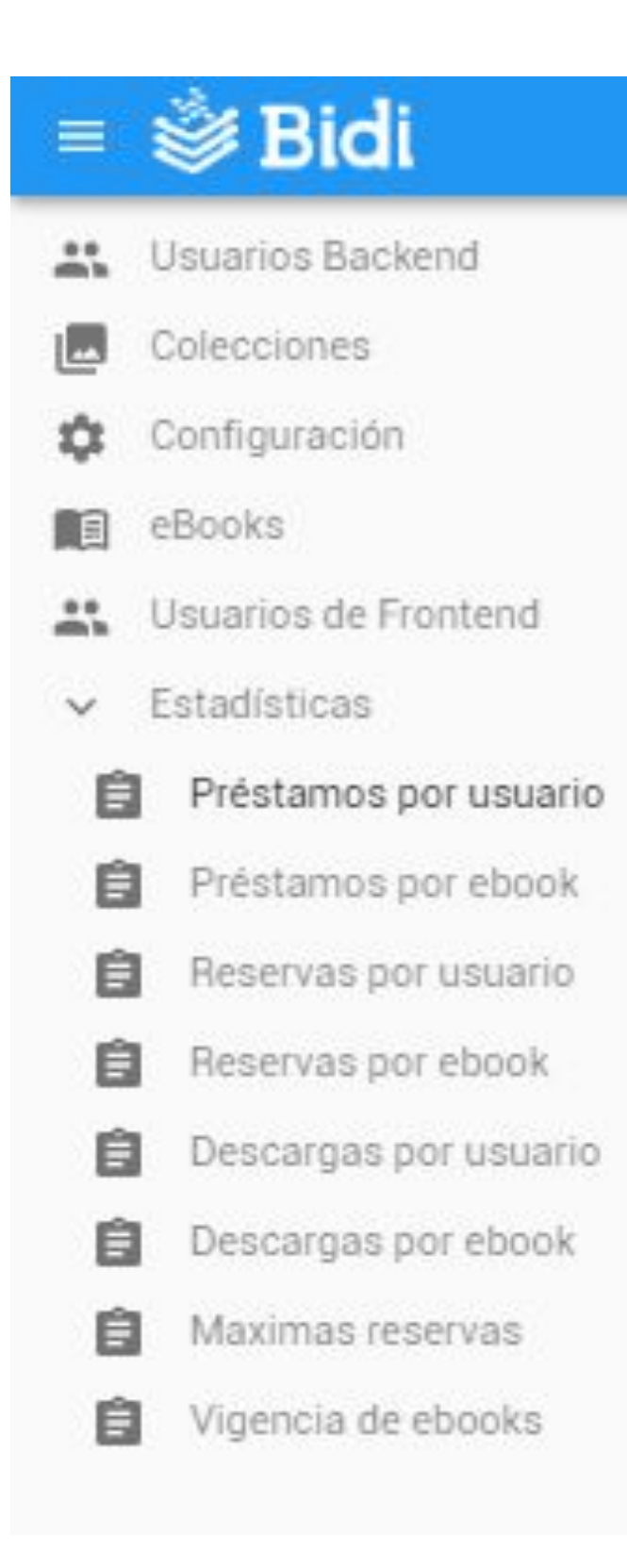

- 1. Presione "Estadísticas" para desplegar el menú:
  - Préstamos por usuario: listado de préstamos (streaming y descargas) tomadas por cada usuario/libro en un período de tiempo.
  - Préstamos por ebooks: sumatoria total (histórico) de préstamos (streaming y descargas) por cada libro.
  - Reservas por usuario: listado de reservas realizadas por cada usuario/libro en un período de tiempo.
  - Reservas por ebook: sumatoria total (histórico) de reservas por cada libro.
  - Descargas por usuario: listado de descargas realizadas por cada usuario/libro en un período de tiempo. Descargas sin restricción ni protección (DRM), puede ser contenido propietario, libros de dominio público, etc.
  - Descargas por ebooks: sumatoria total (histórico) de descargas por cada libro.
     Descargas sin restricción ni protección

(DRM), puede ser contenido propietario, libros de dominio público, etc.

• Máximas reservas: número máximo de

reservas tomadas en un libro de manera

mensual.

 Vigencia de ebooks: apartado en el que podrá visualizar la duración o vigencia de las licencias de cada libro.

### Préstamos por usuario

Aquí podrá visualizar y exportar la información detallada de todos los préstamos tomados por cada usuario. Préstamos en streaming o por Descarga protegida

1. Dentro de "Préstamos por usuario", podrá acceder al listado de movimientos.

| Usuario      | Email                   | Nombre                | Titulo                       | Autor       | Isbn          | Editorial | Genero      | Inicio                 | Expiracion             | Devolucio            |
|--------------|-------------------------|-----------------------|------------------------------|-------------|---------------|-----------|-------------|------------------------|------------------------|----------------------|
| apaltrinieri | apatrinieri@yopmail.com | alejandro paltrinieri | Manual De<br>Dreamweaver CS5 | MEDIAactive | 9786077074779 | Alfaomega | Informática | 16/7/2014,<br>13:43:31 | 16/7/2014,<br>15:43:31 | 16/7/201<br>15:43:31 |
| apaltrinieri | apatrinieri@yopmail.com | alejandro paltrinieri | Manual De<br>Dreamweaver CS5 | MEDIAactive | 9786077074779 | Alfaomega | Informática | 16/7/2014,<br>17:47:24 | 16/7/2014,<br>19:47:24 | 16/7/201<br>17:53:35 |
| apaltrinieri | apatrinieri@yopmail.com | alejandro paltrinieri | Manual De<br>Dreamweaver CS5 | MEDIAactive | 9786077074779 | Alfaomega | Informática | 16/7/2014,<br>18:13:55 | 16/7/2014,<br>20:13:55 | 16/7/201<br>18:16:24 |

- 2. Aquí puede añadir filtros de búsqueda más específicos, en "añadir filtro".
- 3. Puede filtrar por usuario/email/nombre.
- 4. Puede filtrar por título/autor/isbn/género
- 5. Puede filtrar por fechas del préstamo.
- 6. Puede exportar el listado general o el filtrado.

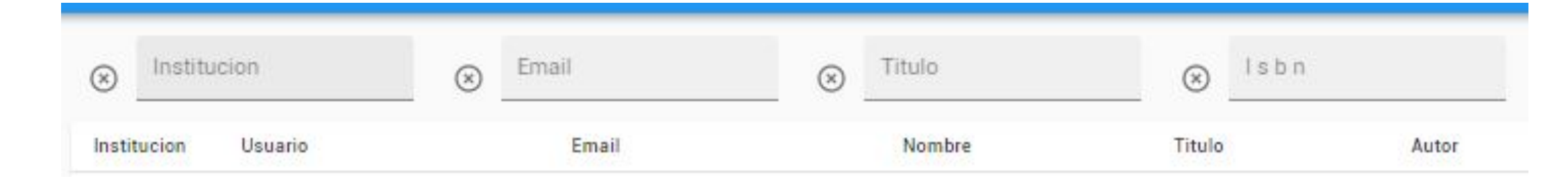

### Préstamos por ebook

Aquí podrá visualizar y exportar toda la información histórica los préstamos tomados por cada usuario. Préstamos en streaming o por Descarga protegida

1. Dentro de "Préstamos por ebook", podrá acceder al histórico de movimientos.

| Titulo                                           | Autor                                            | Isbn          | Editorial            | Genero                                 | Cantidad |
|--------------------------------------------------|--------------------------------------------------|---------------|----------------------|----------------------------------------|----------|
| Macroeconomia. Aplicaciones para Latinoamerica   | Olivier Blanchard y Daniel Pérez Enrri           | 9789876153225 | Pearson              | economia, finanzas, empresas y gestion | 6        |
| Cálculo: Varias variables. Decimosegunda edición | George B. Thomas, Jr.                            | 9786073202107 | Pearson              | economia, finanzas, empresas y gestion | 17       |
| Cómo dejar de ser un docente bancario            | José Luis Lens Fernández                         | 9789873415333 | Vi-Da Global         | Textos Educativos                      | 126      |
| Antiguos dueños de la tierra                     | Hernán Carbonel, Jorge Grubissich y Mario Méndez | 9789873415319 | Penguin Random House | Ficcion                                | 28       |

- 2. Aquí puede añadir filtros de búsqueda más específicos, en "añadir filtro".
- 3. Puede filtrar por título/autor/isbn/editorial/género
- 4. Puede filtrar por cantidad total de lecturas.
- 5. Puede exportar el listado general o el filtrado.

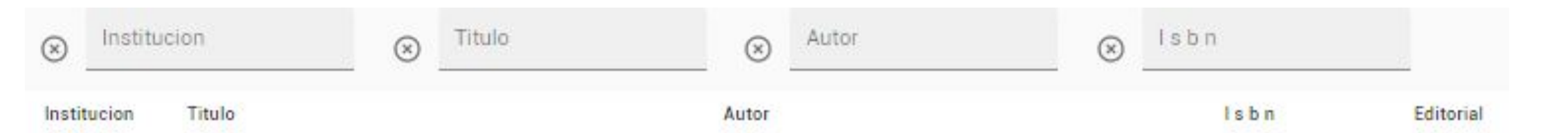

#### **Reservas por usuario**

Aquí podrá visualizar y exportar la información detallada de todas las reservas realizadas por cada usuario.

1. Dentro de "Reservas por usuario", podrá acceder al listado de reservas en fila.

| Usuario              | Email                | Nombre      | lsbn          | Titulo                         | Fecha                               | Lista de espera |
|----------------------|----------------------|-------------|---------------|--------------------------------|-------------------------------------|-----------------|
| bididemo4@gmail.com  | bididemo4@gmail.com  | bididemo4   | 9789504938828 | Humor de mis amores            | 7/4/2019, 20:20:32                  | 0               |
| bididemo10@gmail.com | bididemo10@gmail.com | bidi10      | 9788415594048 | Bajo la misma estrella         | 12/12/2019, 11:54:29                | 1               |
| bididemo13@gmail.com | bididemo13@gmail.com | Bidi13 Demo | 9788499928777 | 21 lecciones para el siglo XXI | 4/12/2019, 10:27:53                 | 0               |
| bididemo13@gmail.com | bididemo13@gmail.com | Bidi13 Demo | 9788415594048 | Bajo la misma estrella         | 4/12/2019, 10:26:46                 | 0               |
| bididemo55@gmail.com | bididemo55@gmail.com | bidi demo55 | 9789876785808 | David Copperfield              | 11/11/2019, 15:43: <mark>0</mark> 8 | 0               |
|                      |                      |             |               |                                |                                     |                 |

- 2. Aquí puede añadir filtros de búsqueda más específicos, en "añadir filtro".
- 3. Puede filtrar por título/isbn
- 4. Puede filtrar por fechas de reserva.
- 5. Puede filtrar por nombre de usuario o email.
- 6. Puede exportar el listado general o el filtrado.

| $\otimes$ | Institucion |         | $\otimes$ | Usuario | $\otimes$ | Email  | $\otimes$ | lsbn |        |  |
|-----------|-------------|---------|-----------|---------|-----------|--------|-----------|------|--------|--|
| Instit    | ucion       | Usuario |           | Email   |           | Nombre | į         | lsbn | Titulo |  |

#### **Reservas por ebook**

Aquí podrá visualizar y exportar toda la información histórica de todos lo libros tomados en reserva.

1. Dentro de "Reservas por ebook", podrá acceder al histórico de reservas de un ebook.

| Titulo                         | Autor             | Isbn          | Cantidad |
|--------------------------------|-------------------|---------------|----------|
| Humor de mis amores            | Caloi             | 9789504938828 | 1        |
| David Copperfield              | Charles Dickens   | 9789876785808 | 1        |
| 21 lecciones para el siglo XXI | Yuval Noah Harari | 9788499928777 | 1        |
| Bajo la misma estrella         | John Green        | 9788415594048 | 2        |

- 2. Aquí puede añadir filtros de búsqueda más específicos, en "añadir filtro".
- 3. Puede filtrar por título/autor/isbn.
- 4. Puede filtrar por cantidad de reservas en uno o más títulos.
- 5. Puede exportar el listado general o el filtrado.

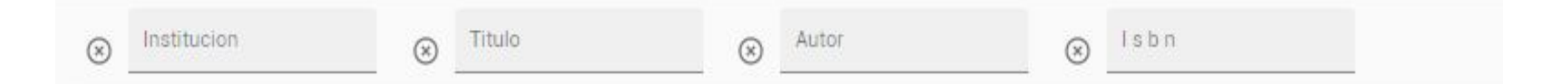

#### Descargas por usuario

Aquí podrá visualizar y exportar la información detallada de todas las descargas realizadas por cada usuario. Descargas sin restricción ni protección (DRM), puede ser contenido propietario, libros de dominio público, etc.

1. Dentro de "Descargas por usuario", podrá acceder al listado de descargas realizadas.

| Usuario                 | Email                     | Nombre          | Titulo                | Autor               | lsbn          | Genero   | Fecha               |
|-------------------------|---------------------------|-----------------|-----------------------|---------------------|---------------|----------|---------------------|
| nmontenovo@vi-datec.com | nmontenovo@vi-datec.com   | Nancy           | Don Quijote           | Miguel de Cervantes | 9789872638061 | e-Books  | 27/3/2019, 17:27:04 |
| omartiren@vi-datec.com  | omartiren@vi-datec.com    | Olivia          | David Copperfield     | Charles Dickens     | 9789876785808 | e-Books  | 5/4/2019, 16:20:41  |
| omartiren@vi-datec.com  | omartiren@vi-datec.com    | Olivia          | Aguafuertes porteñas  | Roberto Arlt        | 9789873421761 | Clasicos | 5/4/2019, 16:24:15  |
| omartiren@vi-datec.com  | omartiren@vi-datec.com    | Olivia          | Un chino en bicicleta | Ariel Magnus        | 9789873413643 | Ficcion  | 5/4/2019, 16:27:50  |
| nmontenovo              | nmontenovo@grupovi-da.com | Nancy Montenovo | Un chino en bicicleta | Ariel Magnus        | 9789873413643 | Ficcion  | 8/4/2019, 14:53:23  |
| yrvinmolero5@gmail.com  | yrvinmolero5@gmail.com    | Yrvin Molero    | Un chino en bicicleta | Ariel Magnus        | 9789873413643 | Ficcion  | 27/5/2019, 10:57:25 |
| bididemo20@gmail.com    | bididemo20@gmail.com      | bididemo20 Demo | Los miserables        | Victor Hugo         | 9789871781126 | e-Books  | 11/7/2019, 17:49:00 |

- 3. Puede realizar una búsqueda de todas las descargas realizadas por un usuario/email/nombre.
- 4. Puede filtrar por título/autor/isbn/género.
- 5. Puede filtrar por nombre de usuario o email.
- 6. Puede filtrar por fechas de descarga.
- 7. Puede exportar el listado general o el filtrado.

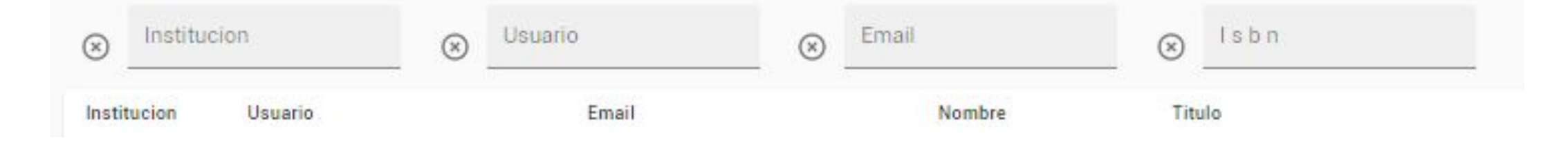

#### **Descargas por ebook**

Aquí podrá visualizar y exportar toda la información histórica de descarga por cada uno de los libros de su biblioteca. Descargas sin restricción ni protección (DRM), puede ser contenido propietario, libros de dominio público, etc.

1. Dentro de "Descargas por ebook", podrá acceder al histórico de descargas por ebook.

| Titulo                           | Autor               | Isbn          | Editorial    | Genero  | Cantidad |
|----------------------------------|---------------------|---------------|--------------|---------|----------|
| David Copperfield                | Charles Dickens     | 9789876785808 | Vi-Da Global | e-Books | 3        |
| Los miserables                   | Victor Hugo         | 9789871781126 | Vi-Da Global | e-Books | 5        |
| Don Quijote                      | Miguel de Cervantes | 9789872638061 | Vi-Da Global | e-Books | 1        |
| Un chino en bicicleta            | Ariel Magnus        | 9789873413643 | Vi-Da Global | Ficcion | 3        |
| Transformación Digital en acción | WOBI                | 2020260319205 | WOBI         | Ensayo  | 32       |

- 2. Aquí puede añadir filtros de búsqueda más específicos, en "añadir filtro".
- 3. Puede filtrar por título/autor/isbn/editorial/género.
- 4. Puede filtrar por cantidad de descargas en uno o más títulos.
- 5. Puede exportar el listado general o el filtrado.

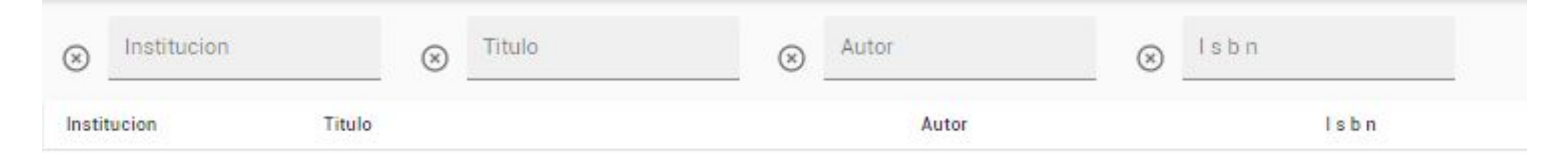

### Máximas reservas

Aquí podrá visualizar y exportar toda la información sobre el número máximo de reservas de cada libro por mes y año.

1. Dentro de "Máximas reservas", podrá acceder al número máximo de reservas de un libro en un período determinado.

| Titulo                                      | Maxima espera | Mes        | Año  |
|---------------------------------------------|---------------|------------|------|
| The Art of War                              | 1             | Diciembre  | 2014 |
| El sentido de la carcajada                  | 1             | Diciembre  | 2014 |
| El sentido de la carcajada                  | 2             | Septiembre | 2015 |
| El sentido de la carcajada                  | 3             | Octubre    | 2015 |
| Estadística para Administración y Economía  | 1             | Octubre    | 2015 |
| El sentido de la carcajada                  | 5             | Diciembre  | 2015 |
| Epistolario entre Sarmiento y Posse. Tomo I | 1             | Abril      | 2016 |
|                                             |               |            |      |

- 2. Aquí puede añadir filtros de búsqueda más específicos, en "añadir filtro".
- 3. Puede filtrar por título.
- 4. Puede filtrar por número máximo de reservas.
- 5. Puede filtrar las reservas por mes y año.
- 6. Puede exportar el listado general o el filtrado.

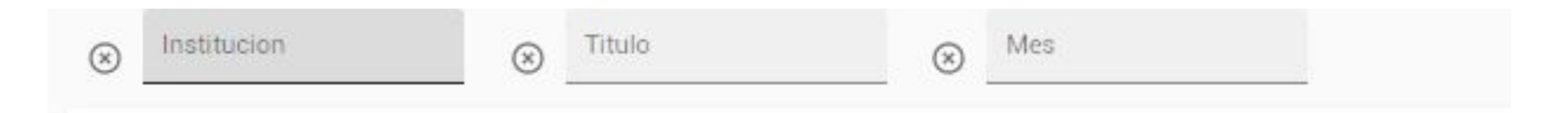

### Vigencia de ebooks

Aquí podrá visualizar y exportar toda la información sobre la duración o vigencia de los ebooks que se encuentran activos dentro de su biblioteca.

1. Dentro de "Vigencia de ebooks", podrá acceder al listado de ebooks en su biblioteca y a la

información sobre la vigencia de las licencias que ha contratado.

| Titulo                            | Autor             | lsbn          | Editorial            | Institucion | Cantidad de licencias | Fecha inicio        | Fecha fin          | Expirado |
|-----------------------------------|-------------------|---------------|----------------------|-------------|-----------------------|---------------------|--------------------|----------|
| La politica del "mientras tanto". | Pilar Arcidiácono | 9789876910996 | Penguin Random House | bidi        | 5                     | 18/6/2014, 18:02:30 |                    | No       |
| La politica del "mientras tanto". | Pilar Arcidiácono | 9789876910996 | Penguin Random House | bidi        | 1                     | 2/7/2018, 14:38:41  | 2/7/2019, 14:38:42 | Si       |

- 2. Aquí puede añadir filtros de búsqueda más específicos, en "añadir filtro".
- 3. Puede filtrar por título/autor/isbn/editorial.
- 4. Puede filtrar por cantidad de licencias contratadas.
- 5. Puede filtrar fechas (inicio o expiración) de las licencias, o si estas expiraron o no.
- 6. Puede exportar el listado general o el filtrado.

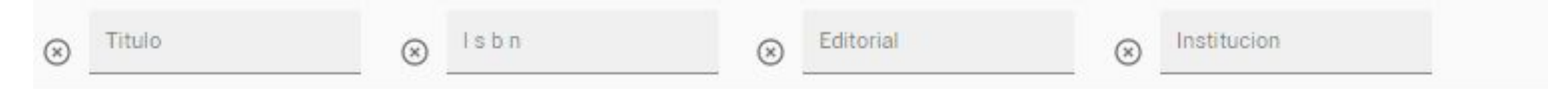

### Sugerencias

Aquí podrás visualizar y exportar las sugerencias de títulos recomendados por los usuarios de tu biblioteca para evaluar la ampliación o compra de nuevas licencias.

| Usuario                | Тіро    | Sugerencia                                                                  | Fecha               |
|------------------------|---------|-----------------------------------------------------------------------------|---------------------|
| fvelcic@yopmail.com    | content | test                                                                        | 17/5/2021, 16:45:14 |
| marisacetra@gmail.com  | content | HISTORIAS DE LOS PENSAMIENTOS CRIMINOLÓGICOS AUTOR: ANITUA, GABRIEL IGNACIO | 2/6/2021, 13:29:36  |
| jgomez@dawsonchile.cl  | content |                                                                             | 30/6/2021, 18:18:36 |
| gchantiri@vi-datec.com | content | Quiero un libro de pajaros. Pajaros                                         | 10/9/2021, 13:01:51 |

| ≡ biblioteca | Q VidaTec |
|--------------|-----------|
|--------------|-----------|

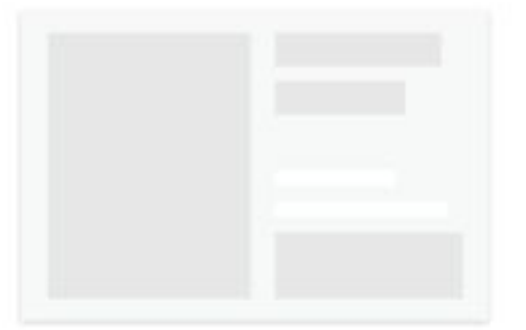

No se encontró ningún resultado que contenga el término de búsqueda que ingresaste. En caso de que no encuentres el título que buscas puedes hacernos una sugerencia para incorporarlo.

HACER SUGERENCIA